# VIVO-I103(M)/ VIVO-I203(M) CERREKA

### Quick installation and programming guide

This quick guide is a summary of the complete installation manual. The manual contains safety warnings and other explanations which must be taken into account. The most recent versions of this guide and the installation manual are available at the "Downloads" section on Erreka's website. http://www.erreka-automation.com

WARNING

The options and functions described in this guide apply for the firmware version indicated on the circuit. The firmware, as part of a process of continuous improvement, is subject to new functionalities or upgrades being included as a result of new versions which are not necessarily compatible with previous ones. For this reason, some options or functions may differ or be unavailable if your firmware is older than shown in this guide.

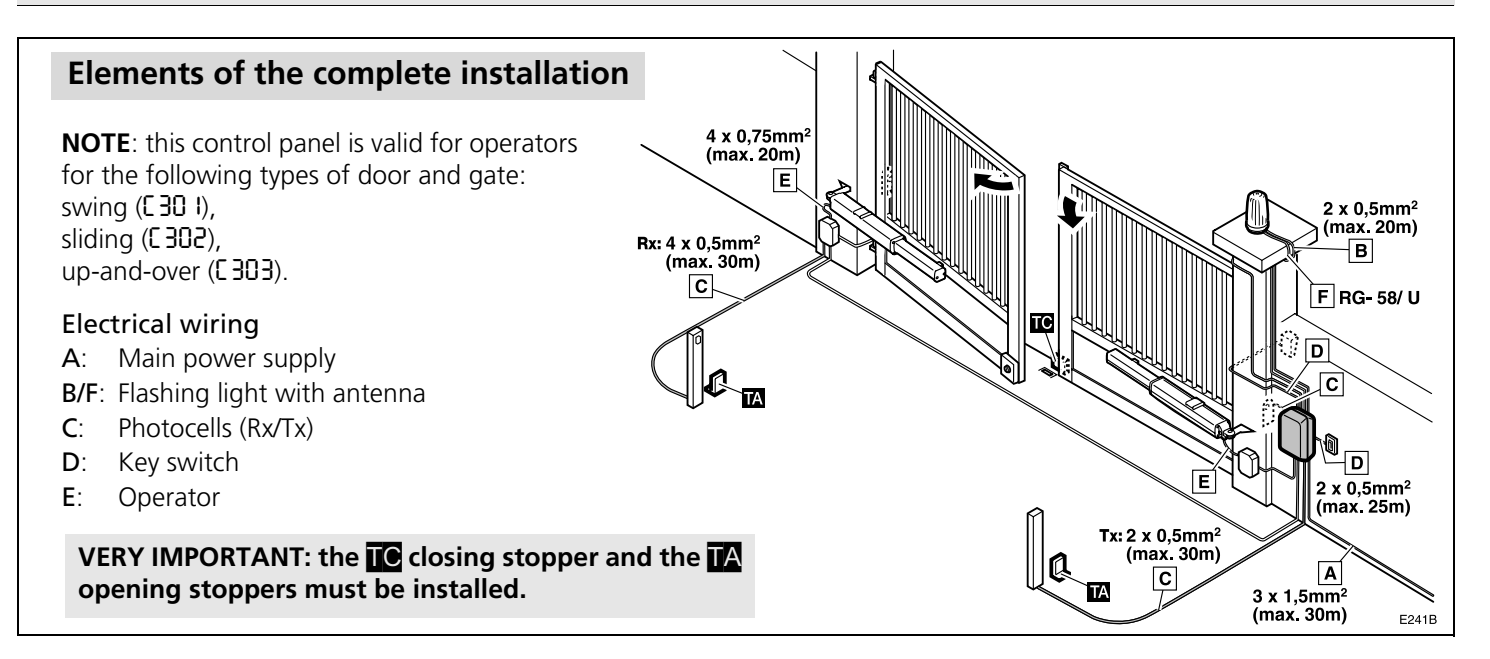

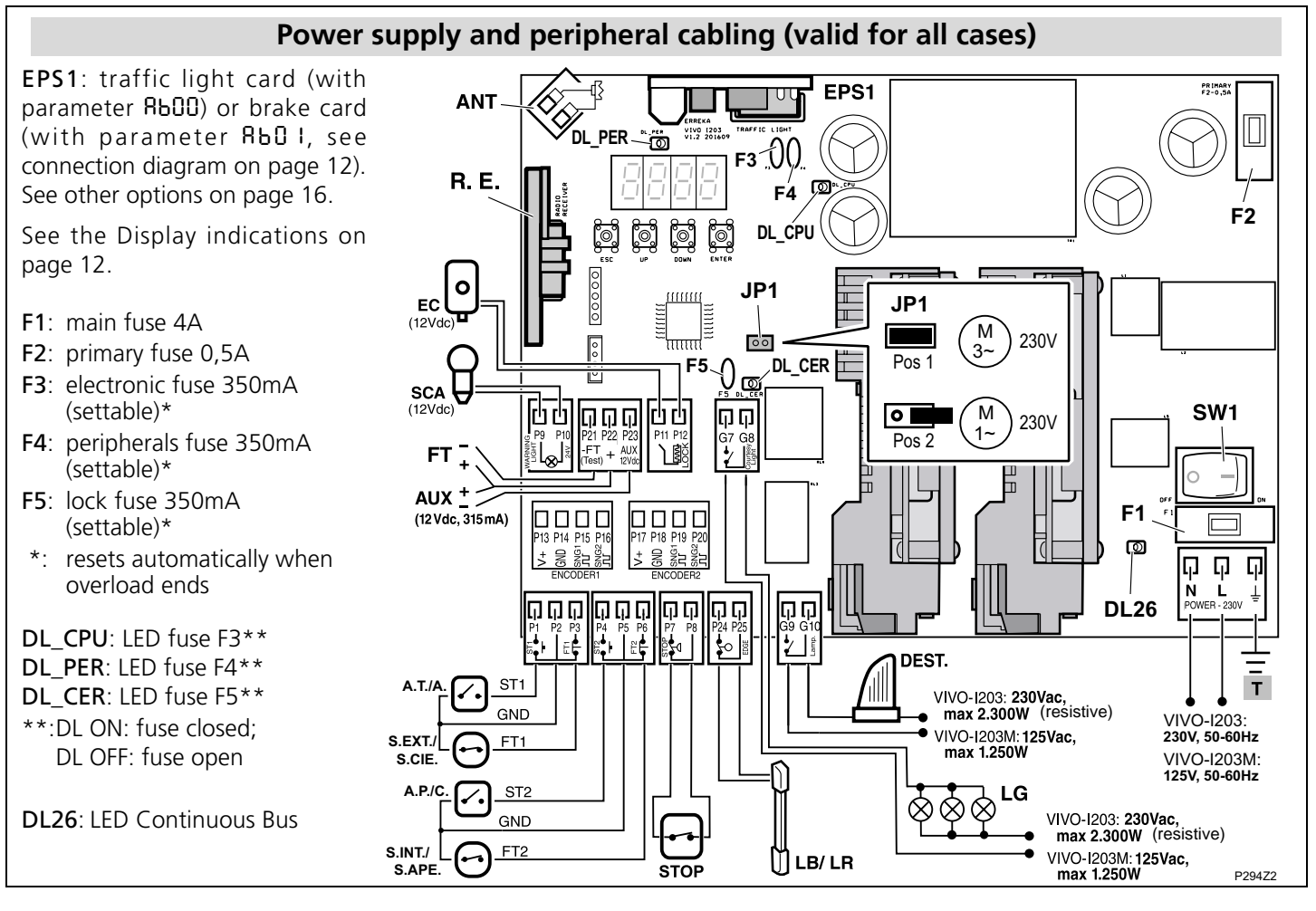

#### Operator connections for swing gates with single or double leaf (parameter [30])

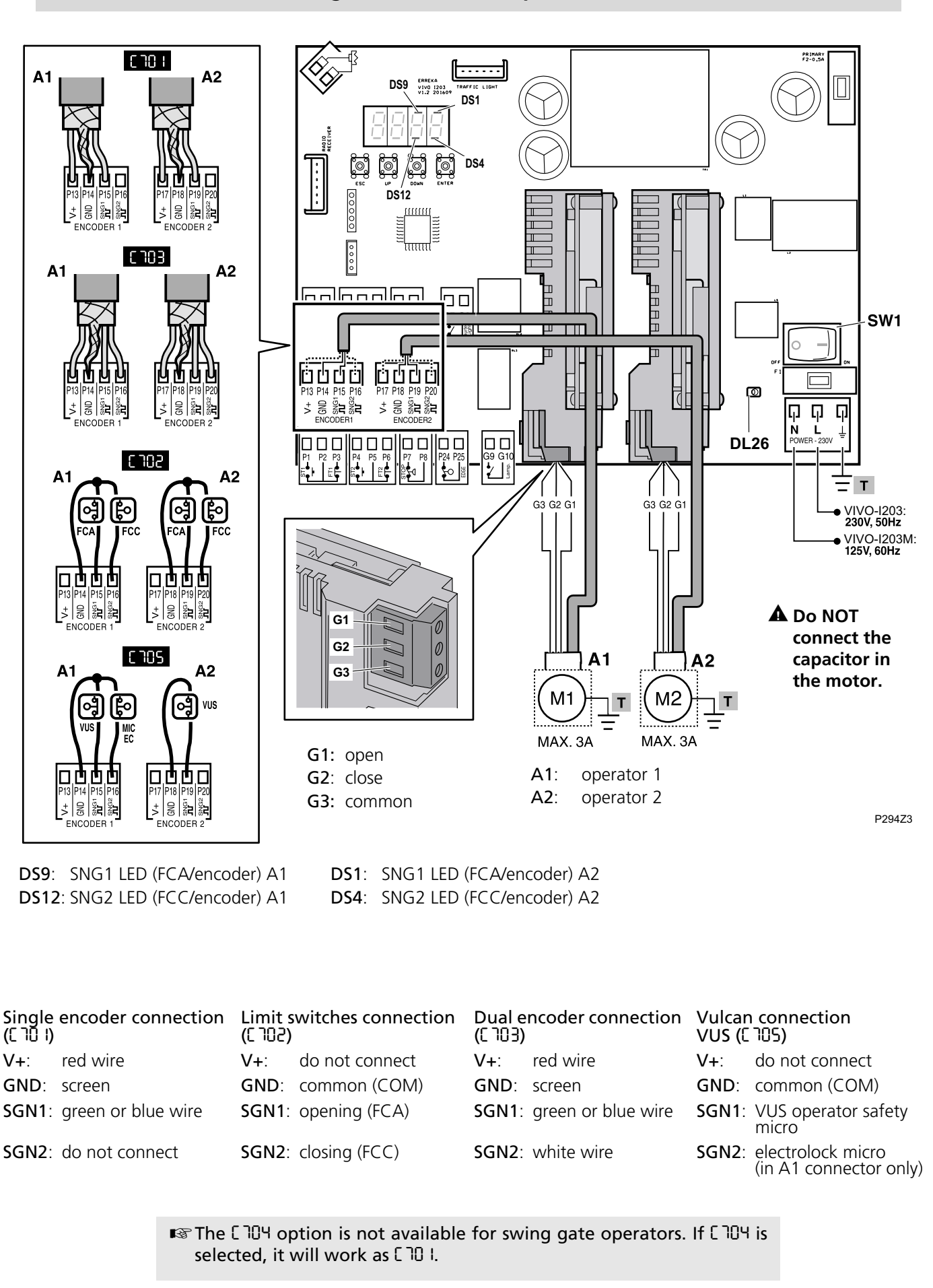

#### Operator connections for sliding gates and up-and-over doors (parameters [302 and [303)

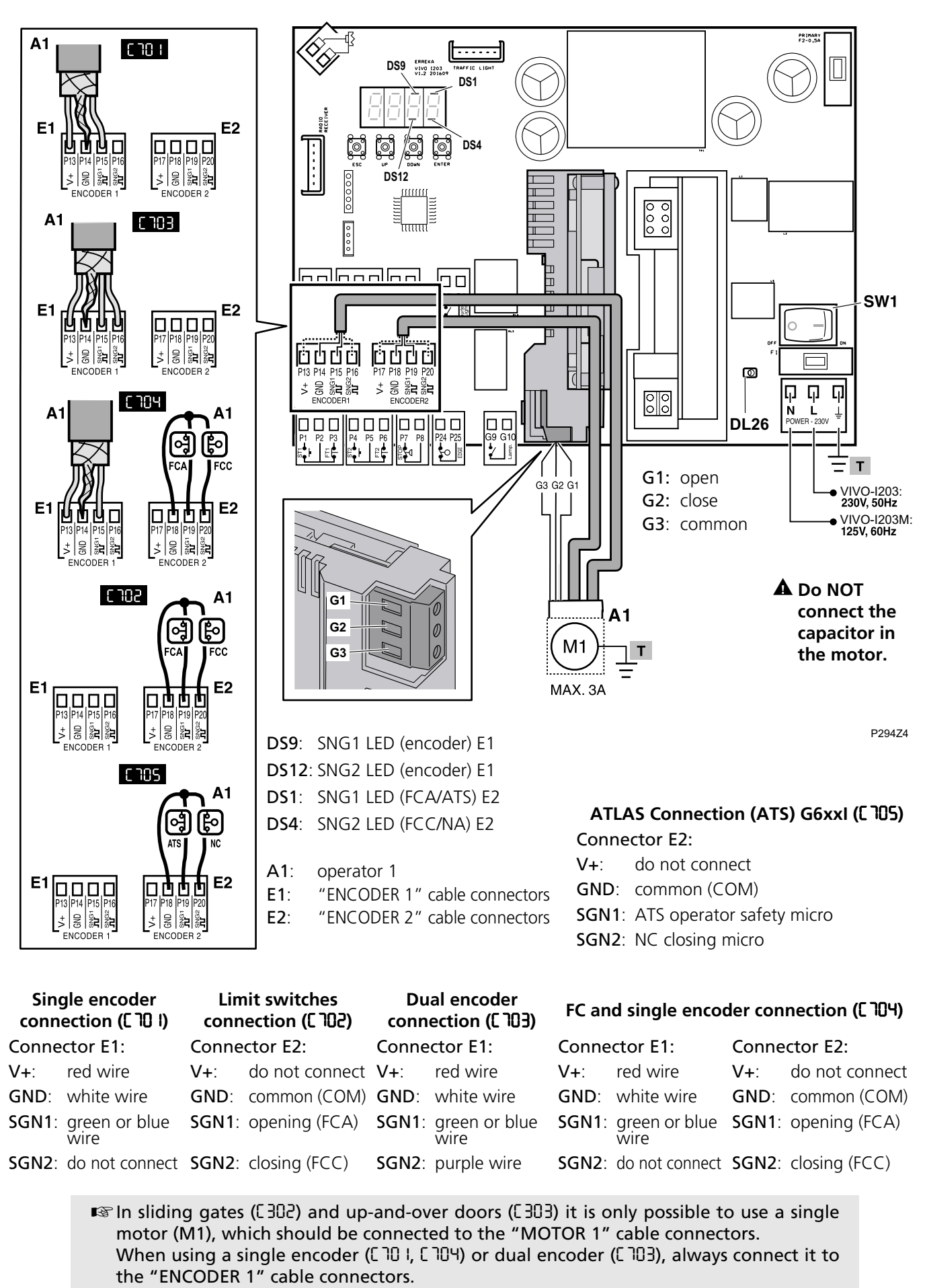

When using limit switches (C102, C104 or C105), always connect to the "ENCODER 2" cable connectors.

#### **Brake connections**

If the operator is fitted with a brake connected internally to the motor (for example, ORION operators), it is not necessary to connect the brakes, although slowdown should be cancelled (select ERDD).

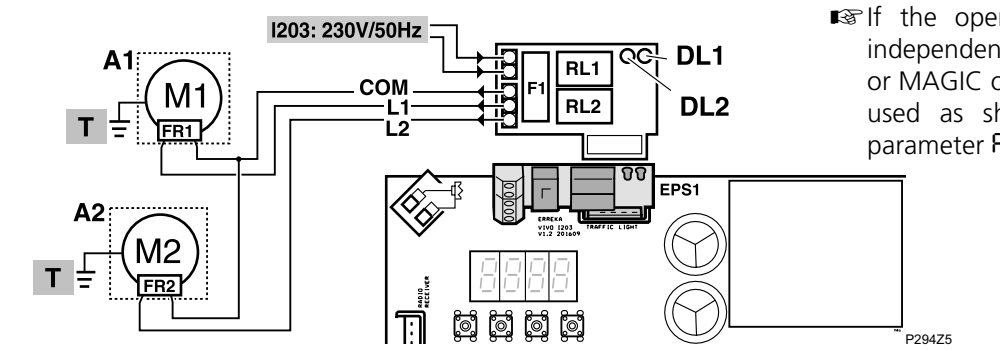

■ If the operator is fitted with a brake for independent connection (for example, CICLON or MAGIC operators), the EPS1 card should be used as shown in this diagram, selecting parameter **RbO** I.

**DL1**: Red LED, FR1 activation **DL2**: Green LED, FR2 activation

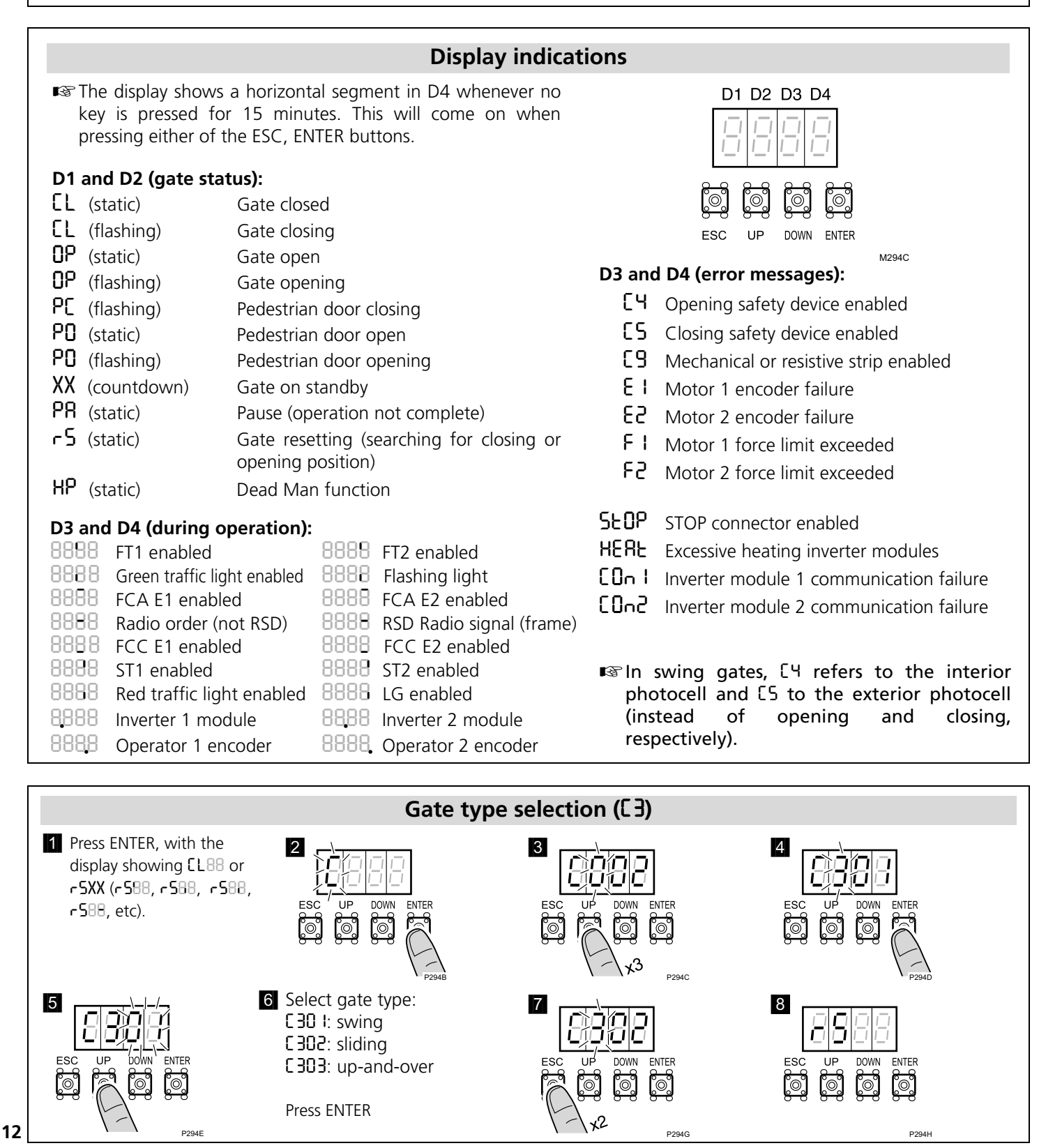

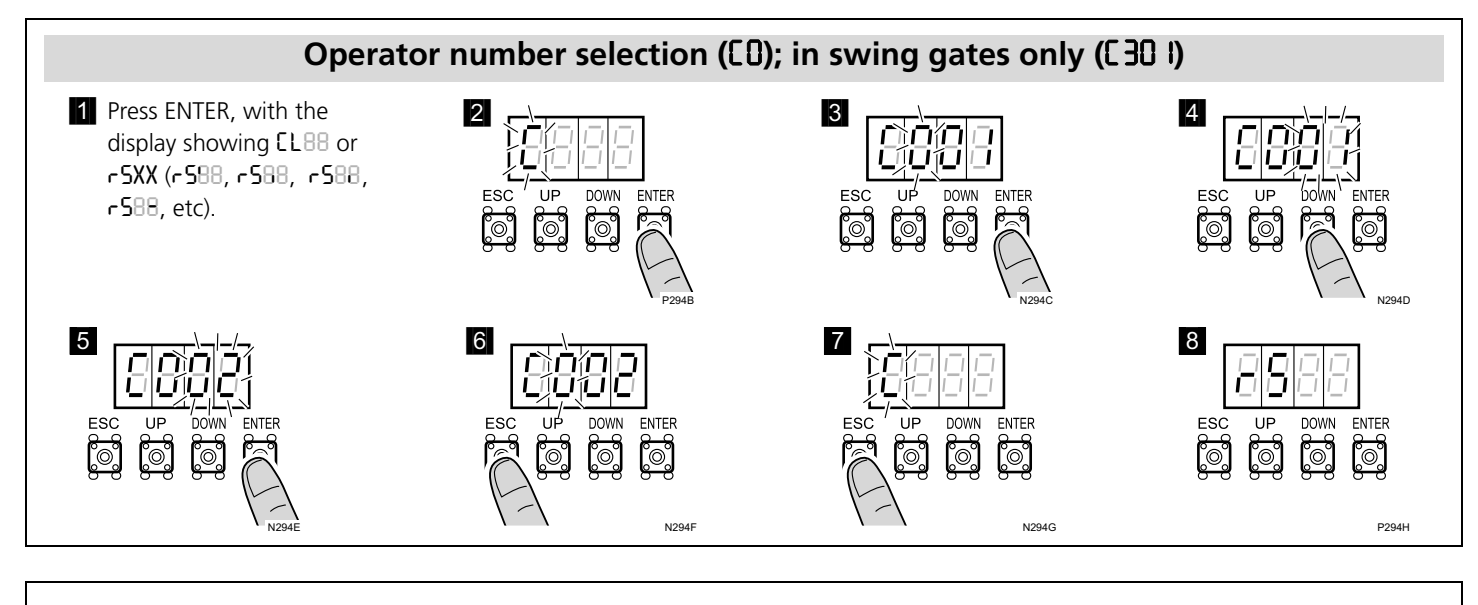

#### Change and check of A1 operator turning direction ([ ])

 $\mathbf{I}$  This operation is only necessary if operator A1 closes the leaf instead of opening it when resetting (-5).

In step 7 - 8, check turning direction using UP (open) and DOWN (close). [ I is used to activate operator 1 and C2 is used to activate operator 2.

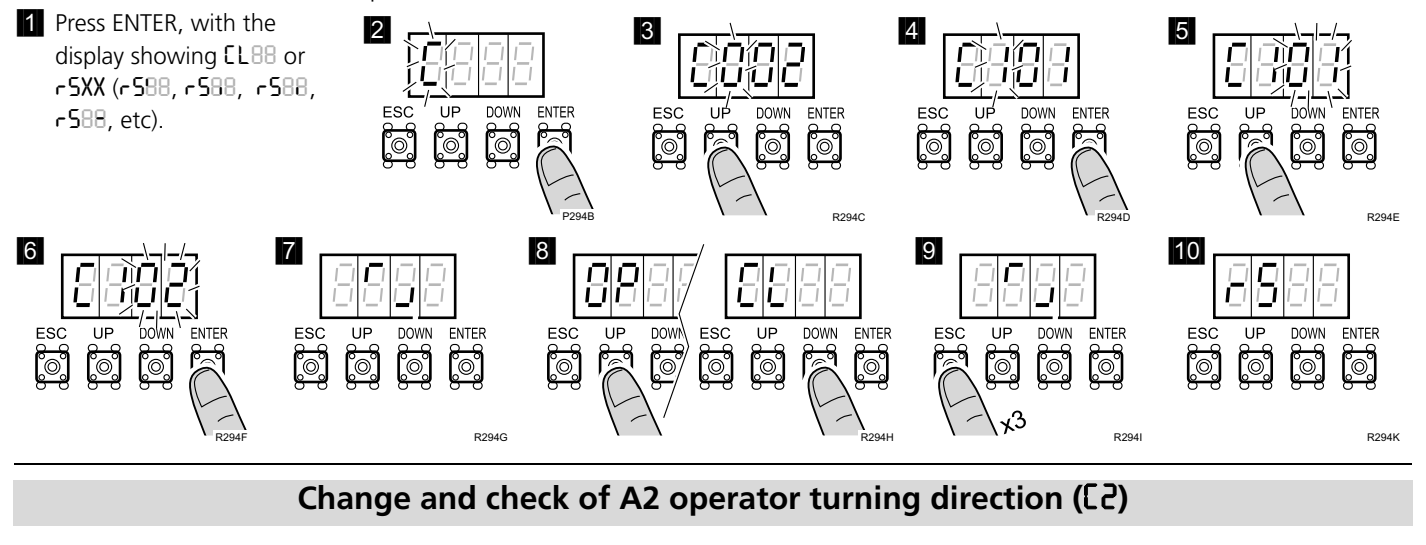

 $\scriptstyle\rm I\!S\!S$  This procedure is the same as for operator A1, but using parameter C2 instead of C I.

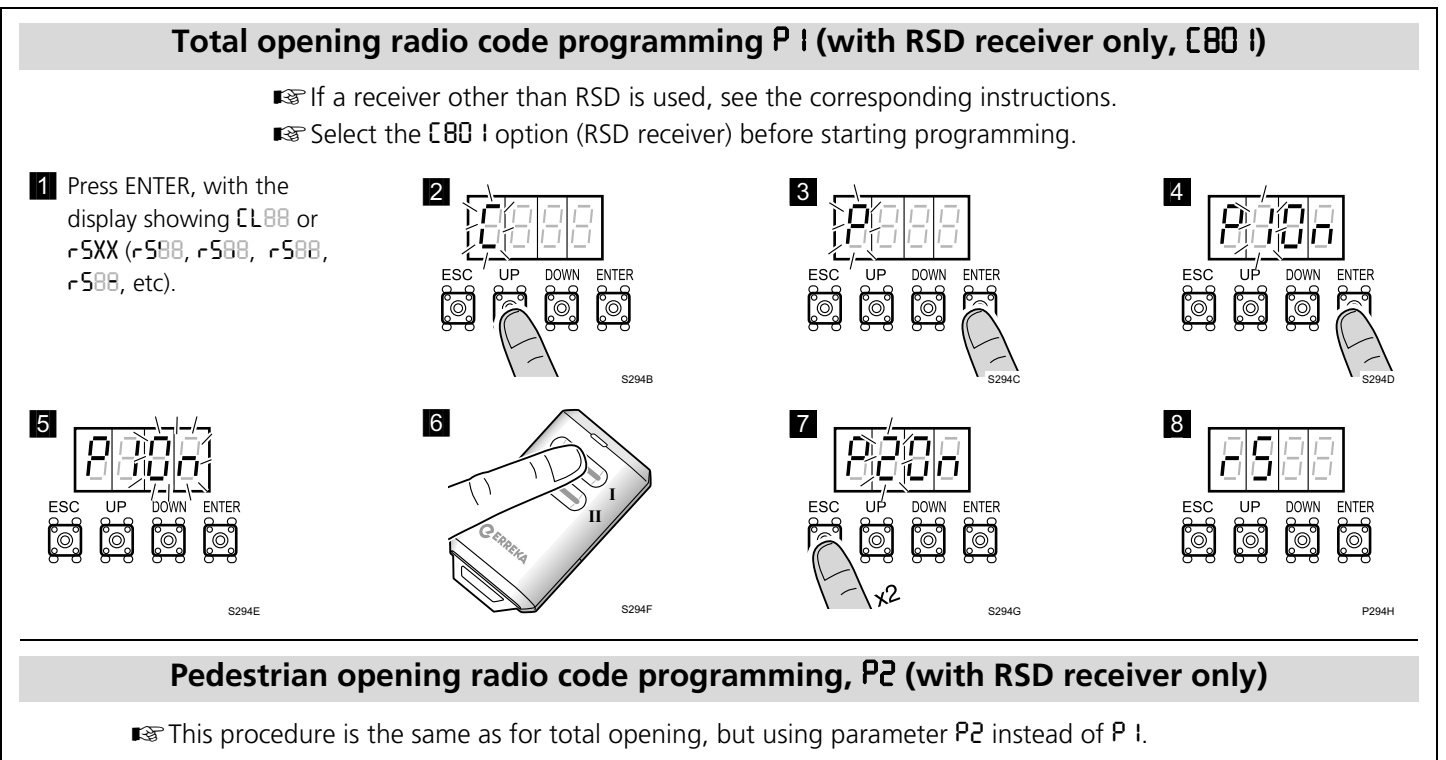

#### Gate open/close programming (all cases)

- A The opening and closing stopper must be installed before programming the travel (see the operator manual).
- 1 Press ENTER, with the 2 3 4 display showing EL88 or 16710 rSXX (rS88, rS88, rS88, UP ESC DOWN ENTER UP DOWN ESC υŕ DOWN ENTER ESC ENTER -588, etc). <u>آ</u> **[**0] ြို့ ૽ૢૺૼ૽ૼૢૺ °, <u>َ</u>٥ °°, 6 With encoder and/or obstacle detection ■ The procedure with a 5 7 and/or limit switches, the gate carries out swing gate is shown ĺŪ the approach operation (opening for 4 below. seconds and then closing to programme the DOWN ENTER ENTER Proceed in the same closing point). It also carries out slowdown °°, ٥° ືຼ ື່ຼ °0, ĵ٥, <u>َ</u>۞ manner for sliding gates or in accordance with the value CR. up-and-over doors. In other cases, close the gate before starting programming. T294H 8 Start opening of leaf 1 9 Start slowdown of leaf 1 **10** Finish opening of leaf 1 with ST1: with ST1: with ST1 ■ In any case, this is carried (only with CRO I or CRO2): out automatically when opening stopper the ST (with C10 I, C103, C104 or CTOS) or the FCA U294 (with C102 or C104) is reached. 8b With [303: press ST1 to U294 start fast opening. 11 Start opening of leaf 2 13 Finish opening of leaf 2 with ST1: 12 Start slowdown of leaf 2 with ST1: with ST1 In any case, this is carried (only with CRO I or CRO2): out automatically when opening stopper the (with נ'וס ו, נ'וספ, נ'וסי) or COOS) or the FCA (with CTO2 or CTO4) is U294L reached. U294K 16 Finish closing of leaf 2 with ST1: 14 Start closing of leaf 2 **15** Start slowdown of leaf 2 with ST1: with ST1 In any case, this is carried (only with CRO I or CRO3): out automatically when the closing stopper (with [10], [10] or [104) or the FCC (with C702, C 704 C 70S) or reached. 17 Start closing of leaf 1 18 Start slowdown of leaf 1 19 Finish closing of leaf 1 with ST1: with ST1: with ST1 In any case, this is carried (only with CRO I or CRO3): out automatically when the closing stopper (with [10], [10] or [104) or the FCC (with **C102**, C 70S) U2941 C 704 or IS U294U reached. 17b With [303: press ST1 to start fast closing. ■ The anti-trapping safety system continues to **20** The parameter 21 22 run during programming operations. 190 R **R6XY** is shown ■ Pedestrian opening is programmed using F3, once programming meaning the travel for this pedestrian opening DOWN ENTEF ENTER is complete, does not need to be programmed. ૻૢૼૺ૽ૼૢ૿ ٥̈́, indicating the ■ If an obstacle is detected during programming suggested currents in up-and-over operation with **CS** Closing T294R for Motor 1 (X) and photocell enabled, this will be considered the Motor 2 (Y). These point from which the photocell shadow can be changed if function should be enabled. This only works required. with Collective Opening (890 I).

U294J

U294V

## Complete programming table (I)

| D1 | D2 | Parameter                                                                                                    | D3   | D4   | Pre-set<br>option                               | Options or values                                                                                                    |
|----|----|----------------------------------------------------------------------------------------------------|------|------|-------------------------------------------------|----------------------------------------------------------------------------------------------------|
| [  | 0  | Number of operators                                                                                                    | 0    | 1, 2 | <b>0</b> I (VIVO-I103)<br><b>02</b> (VIVO-I203) | 0 I: one operator,<br>02: two operators (only available with C 30 I)                                                                                                    |
|    | 1  | Operator 1 turning direction                                                                                                    | 0    | I, 2 | 01                                              | <ul> <li>I: direction A, O2: direction B. Check direction by<br/>pressing UP (open) and DOWN (close)</li> </ul>                                                                                                    |
|    | 5  | Operator 2 turning direction                                                                                                    | 0    | I, 2 | 01                                              | <ul> <li>I: direction A, II2: direction B. Check direction by<br/>pressing UP (open) and DOWN (close)</li> </ul>                                                                                                    |
|    | 3  | Type of gate                                                                                                    | 0    | I3   | 01                                              | 0 I: swing, 02: sliding, 03: up-and-over                                                                                                    |
|    | Ч  | Opening safety device<br>(photocell)                                                                                                    | 0, 1 | 0, 1 | 00                                              | 00: not installed,<br>I0: no testing, 11: with testing                                                                                                    |
|    | 5  | Closing safety device (photocell)<br>Closing photocell with <b>ES20</b> or<br><b>ES2</b> I, also prevents the start of<br>gate opening                                                                                             | 55   | 0, 1 | 00                                              | 00: not installed,<br>I0: no testing,<br>I I: with testing,<br>20: no testing,<br>2 I: with testing                                                                                                    |
|    | 6  | Electrolock / electromagnet<br>C630 and C640 are used to<br>manage an external relay at                                                                                                    | 04   | 4 04 | 00                                              | <ul> <li>DD: not installed</li> <li>IX: electrolock without reverse impulse.<br/>Programmable electrolock time: 3 seconds<br/>with X=0 (by default), 3.5s with X= 1, 4s with<br/>X=2 4.5c with X=2 5c with X=1</li> </ul>                                                                                                    |
|    |    | 24Vdc, connected to cable<br>connectors P11-P12. The<br>electromagnet must be<br>externally supplied (through this<br>relay) and sized in line with the<br>electromagnets used.                                                    |      |      |                                                 | <ul> <li>X=C, 4.35 With X=3, 55 With X=3.</li> <li>2X: electrolock with reverse impulse.<br/>Programmable time (electrolock/motor reverse): 4.5/1.5 seconds with X=0 (by default), 5/2s with X=1, 5.5/2.5s with X=2, 6/3s with X=3, 6.5/3.5s with X=4.</li> <li>30: electromagnet without impulse</li> <li>40: drop electromagnet</li> </ul> |
|    | ٦  | Encoder / Limit switches                                                                                                    | 0    | 0S   | 00                                              | 00: not installed; 0 I: with single encoder;                                                                                                    |
|    |    | The connections depend on the type of operator selected (E3D I, E3D2 or E3D3); see the corresponding wiring diagram)                                                                                                    |      |      |                                                 | 02: with limit switches;<br>03: with dual encoder;<br>04: with encoder and limit switches (not available<br>with C30 I selected);<br>05: VULCAN_VUS_and_ATLAS_(ATS)_G6xxL (only                                                                                                    |
|    |    |                                                                                                    | _    |      |                                                 | available with C 30 I or C 303 selected)                                                                                                    |
|    | 8  | Radio card                                                                                                    | U    | 1, 2 | 02                                              | U I: RSD card (non-decoding);<br>U2: two-channel decoder card                                                                                                    |
|    | 9  | Safety strip                                                                                                    | 0    | 1, 2 |                                                 | U I: mechanical; U2: resistive 8k2                                                                                                    |
|    | п  | Slowdown                                                                                                    | U    | UJ   | UT                                              | U: no slowdown;<br>U I: slowdown in opening and closing;<br>U2: slowdown in opening;<br>U3: slowdown in closing                                                                                                    |
| ρ  | 1  | Total opening radio programming                                                                                                    | 0    | n    |                                                 | Programmes total opening code and channel                                                                                                    |
|    | 5  | Pedestrian opening radio programming                                                                                                    | ο    | n    |                                                 | Programmes pedestrian opening code and channel                                                                                                    |
|    | 3  | Gate open/close programming                                                                                                    | O    | n    |                                                 | Programmes the operations in accordance with configuration [R                                                                                                    |
| F  | 1  | Key command using ST1 and<br>ST2 pushbuttons.<br>With F ID I the gate (total or<br>pedestrian) can be kept open by<br>keeping ST1 or ST2 pressed down<br>respectively. This allows the time<br>scheduler to be used in combination | 0    | 04   | 01                                              | <ul> <li>OD: ST1 and ST2 without effect, key commands are made by radio (channel 1: total opening-closing, channel 2: pedestrian opening-closing)</li> <li>O I: ST1 total opening-closing, ST2 pedestrian opening-closing</li> <li>O2: ST1 total opening, ST2 total closing</li> <li>O3: dead-man mode (the display shows HP);</li> </ul>    |
|    | 5  | with F2 and/or F4 ≠ UU.<br>Automatic or step-by-step                                                                                                    | 0S.  | 09   | 00                                              | U9: dead-man mode in closing<br>U0: step-by-step mode                                                                                                    |
|    |    | operation mode and standby<br>time (in seconds) in automatic<br>mode                                                                                                    |      |      |                                                 | <ul> <li>u i: automatic mode and stand-by time 1 second;</li> <li></li> <li>59: automatic mode and stand-by time 59 sec.;</li> <li>I.0: 1 min. 0 sec.;</li> <li>; maximum 4 minutes</li> </ul>                                                                                                    |
|    | З  | Pedestrian opening (%)                                                                                                    | 09   | 09   | 40                                              | 00: pedestrian opening is not carried out,<br>10: 10% of the total opening, etc                                                                                                    |
|    | Ч  | Pedestrian closing mode                                                                                                    | 0S   | 09   | 00                                              | <ul> <li>OD: step-by-step mode</li> <li>O I: automatic mode and stand-by time 1 second;</li> <li></li> <li>S9: automatic mode and stand-by time 59 sec.:</li> </ul>                                                                                                    |
|    |    |                                                                                                    |      |      |                                                 | I.D: 1 min. 0 sec.;<br>; maximum 4 minutes                                                                                                    |

#### Pre-set D1 D2 **Parameter** D3 **D4 Options or values** option 8 Flashing light Ω 1, 2 01 **0** I: without pre-warning; **02**: with pre-warning Π 03 Garage light time 0...S. 0...9 03 = 3 sec.; 59 = 59 sec.; 2.5 = 2 min. 50 sec.;1 ....; maximum 4 minutes 0 1...9 03 **0** I: minimum speed (40Hz); 2 Gate speed The open/close run must be 02: 45Hz, 03: 50Hz, 04: 55Hz, ...; reprogrammed whenever this **09**: maximum speed (80Hz) parameter is changed 3 Slowdown speed Ω 1....9 03 0 I: minimum speed (21Hz); 02: 22Hz, 03: 23Hz, 04: 24Hz, ...; The open/close run must be **U9**: maximum speed (29Hz) reprogrammed whenever this parameter is changed 00 S Reverse after closing (prevents the 0 0...S **OO**: no reverse; operator from seizing up on the ...; **OS**: maximum reverse stopper) 0...9 0...9 00 8 Maximum entrapment current 00: disabled; (each value equivalent to 0.5A). **1**: disabled in operator 1 and 0.5A in operator 2; This only works in ID: 0.5A in operator 1 and disabled in operator 2; electromechanical operators. . . . . ; Digit D3 can be used to set the **5**: 3A in operator 1 and 2.5 in operator 2; current of operator 1; Digit D4 can be used to set the 99: 4.5A in operator 1 and in operator 2 current of operator 2 ٦ 0 5...0 02 **00**: does not affect stand-by time Crossing over photocell (opening or closing) during stand-by (in **U** I: immediate close when the photocells are released automatic mode only) 02: restarts standby time Π 5...0 02 8 Effect of ST1-ST2 pushbuttons 00: have no effect during stand-by during stand-by time (in automatic **1**: produce immediate closing mode only) 02: restart stand-by time q Ω 1...3 02 **1**: collective opening Opening mode 02: step-by-step alternative stop 03: automatic alternative stop (if F200 is selected, 8903 becomes 8902) 8 0....9 0....9 25 Lapse between leaves in opening **OO**: no lapse in opening or closing (apply only in gates and closing with no overlap); XY: X lapse in opening (X= 1: 1 second, ..., X=9: 9 seconds) Y lapse in closing (Y='I: 1 second, ..., Y=9: 9 seconds) Π 0...3 00 00: use for standard traffic light; Using the EPS1 card connector Ь **0** I: use for brakes For parameters Rb02 and Rb03, **U2**: NC contact with gate open (L1-COM) and gate use the EPS1 card and bridge the closed (L2-COM) network input cable connectors **U3**: impulse 1 second Open (L1-COM) when starting instead of connecting them to the opening and Close (L2-COM) when starting network (see "Brake connection" closing. Allows another panel to be enabled diagram) 0 00 E 0....6 Hydraulic pressure maintenance 00: no pressure maintenance; 0 I: every 0.5 hours; 02: every 1 hour; 03: every 2 hours; 04: every 6 hours; **US**: every 12 hours; **US**: every 24 hours Ω 00 Hammer 0, 1 00: no hammer; 0 I: with hammer d 0 0....2 00 00: no special function; 0 I: opening photocell C4 programmed for pedestrian Ε Special functions crossina: 02: industrial; Π Π 0, 1 0000 The preset option is 0000 (no key). If any figure is 0 Programming lock key changed, this is considered key. Be sure to remember any key used, for future access to the Select the required key (starting with D1) using UP and DOWN. Press ESC to cancel or ENTER to confirm programming and move to D2, and so on. Х Х 1 Total operations completed Indicates the hundreds of cycles completed (for example, **58** indicates 6800 cycles completed) Х Х 2 Partial operations completed Indicates the hundreds of cycles completed. It can be reset by pressing ST1, ST2 and ENTER simultaneously. 3 5 With the display showing n3r5 (with 3 flashing), press ENTER Restore to default values, r, operation, radio and configuration and burn will flash. On pressing ENTER, D1 shows n flashing and all programming menu values are returned to default 0 0 FTP communication Immediate communication with the server ۲ n 1 Х Х GSM signal strength Indicates signal strength

#### Complete programming table (and II)